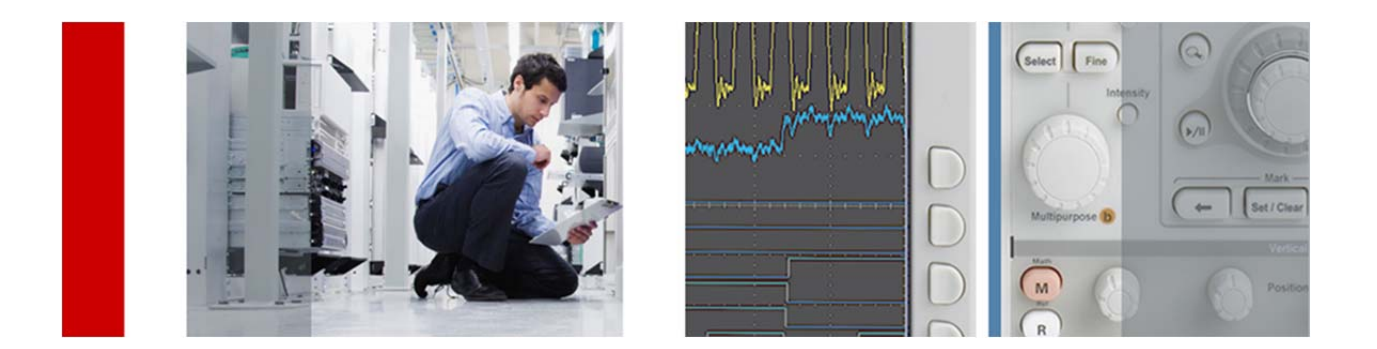

# TBS1000B-EDU シリーズ用 コースウェア

操作ガイド

Version: 0.9

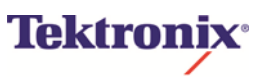

4/2014

## 目 次

| 3  |
|----|
| 4  |
| 5  |
| 5  |
| 7  |
| 7  |
| 9  |
| 9  |
| 0  |
| .1 |
| 3  |
| -  |

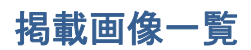

| 図 1:前面パネルの UTILITY ボタンとベゼル・ボタンによるユーティリティ・メニュー操作           | 5    |
|-----------------------------------------------------------|------|
| 図 2:コースのアップデートで表示される USB メモリの内容の例                         | 6    |
| 図 3: XPKG ファイルによるオシロスコープのコースウェアのアップロードの例                  | 6    |
| 図 4:コースウェア・アップデート後に、前面パネルの COURSE ボタンを押して表示されるコースウェア・メニュー | ーの例7 |
| 図 5:実験概要の表示例                                              | 8    |
| 図 6:実験手順の表示例                                              | 8    |
| 図 7:信号を測定するようにアドバイスする手順説明の例                               | 9    |
| 図 8:データ収集メニュー                                             | 10   |
| 図 9:手順にしたがって測定し、測定結果を USB メモリに保存する                        | 10   |
| 図 10:HTML レポート用のレポート ID をオシロスコープ上で入力する                    | 11   |
| 図 11: レポート作成後、オシロスコープ上で HTML レポートを確認する                    | 12   |
| 図 12: USB メモリに保存された HTML レポート                             | 13   |
| 図 13: USB メモリに保存された、実験手順に基づいた測定結果                         | 14   |

#### はじめに

学生は、実験を通して現実のアプリケーションにおけるエンジニアリングの概念と、そのアプリケーショ ンを学びます。技術的な理論と手順が書かれた実験マニュアルは、学生実験用に用意されます。 通常、学生は実験で測定し、観測結果を記録した上で実験レポートを作成/提出することで評 価を受けます。

TBS1000B-EDU シリーズ・オシロスコープを使用することで、学生は実験に関する情報をオシロスコ ープ上で直接確認できます。実験マニュアルを別に用意する必要はありません。単位取得のため に提出する実験レポートも、HTML フォーマットで自動的に作成できます。

このアプリケーション・ノートでは、以下の項目について説明します。

- TBS1000B-EDU シリーズのコースウェアのアップデート
- TBS1000B-EDU シリーズ上でのコース内容と実験手順の確認
- 実験と測定結果の収集
- 実験レポートの作成

### オシロスコープ上でコースウェアをアップデートする

コースウェアは PC Courseware Editor Tool(コース・エディタ PC ソフトウェア:PCCET)で作成し、パッケージ・フ ァイル(.xpkg)としてエクスポートして TBS1000B-EDU シリーズにアップロードする必要があります。PCCET は、 パッケージ・ファイルのエクスポートにおいて以下のファイルを作成します。

- .XPKG ファイル
- コースと実験を含んだフォルダ。フォルダには、.XPKG ファイルと同じ名前が付きます。
- .XWSP ファイル
- .WORKSPACE ファイル

ハード・ディスクから USB メモリにファイルをコピーする場合、上記のすべてのファイル・タイプをコピーし、フォル ダとして USB メモリにコピーします。

コースウェアのアップデート手順

- 1. フォルダと.XPKG ファイルを USB メモリにコピーします。
- 2. USB メモリを、TBS1000B-EDU シリーズ・オシロスコープの前面パネルにある USB ポートに接続します。
- 3. 前面パネルの UTILITY(ユーティリティ)ボタンを押します。以下のような Utility メニューが表示されます。

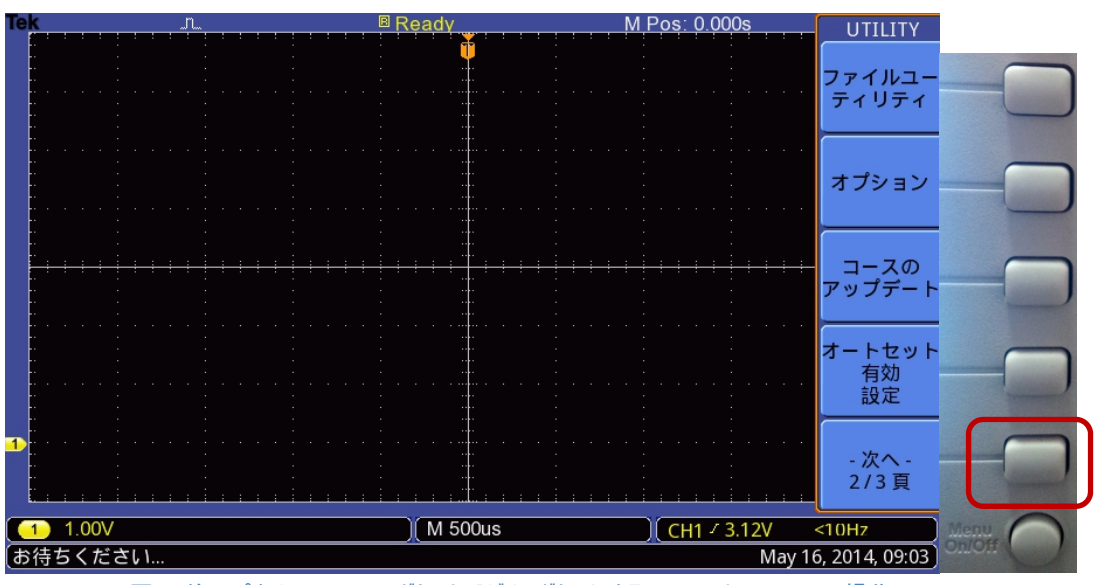

"- 次へ - "ベゼル・ボタンを押して UTILITY メニューの 2/3 ページを表示させます。

図 1:前面パネルの UTILITY ボタンとベゼル・ボタンによるユーティリティ・メニュー操作

4. このメニューにおいて、Update Course(コースのアップデート)の隣にあるボタン(ベゼル・ボタン)を押します。 USB メモリの内容が表示されます。

| Te |                              |        |                     | _ コースの         |
|----|------------------------------|--------|---------------------|----------------|
|    | /usb0/                       |        |                     | フォルダ<br>変更     |
|    | Root                         |        |                     |                |
|    | AL_JA_Combined_Labs_PKG.xpkg | 28638  | 2014-04-09 15:49:42 |                |
|    | 🖹 TEK0000.JPG                | 150044 | 2014-05-16 09:03:27 |                |
|    | 🔁 AcademicLabs               | 16384  | 2014-04-09 15:49:42 |                |
|    | 🚞 TBS1kB-EDU                 | 16384  | 2014-05-16 08:44:28 |                |
|    |                              |        |                     |                |
|    |                              |        |                     | 新規<br>フォルダ     |
| 1  |                              |        |                     |                |
|    |                              |        |                     | コースの<br>アップロード |
|    | 汎用ノブを使用してフォルダを選択しま           | す。     |                     |                |
|    |                              |        |                     |                |

図 2:コースのアップデートで表示される USB メモリの内容の例

- 5. 汎用(Multipurpose)ノブを回してリストをスクロールします。フォルダ内に XPKG ファイルがある場合 は、汎用ノブを回してそのフォルダ(この例では白い下線のフォルダ)を選択し、Change Folder(フォ ルダ変更)のベゼル・ボタンを押します。
- 6. XPKG ファイルが含まれているフォルダを選択し、Upload Course(コースのアップロード)ベゼル・ボタン を押します。

| I | ek                          |         |                     |          | コースの |             |
|---|-----------------------------|---------|---------------------|----------|------|-------------|
|   | /usb0/TBS1kB-EDU/           |         |                     |          | フォルダ |             |
|   | Up                          |         |                     |          | 交丈   |             |
|   | 🖹 Japanese_phase_delay.xpkg | 6072    | 2014-03-13 20:36:12 |          |      |             |
|   | 🖹 ТЕКОООО.ВМР               | 1152054 | 2014-03-14 13:24:02 |          |      |             |
|   | E TEK0001.BMP               | 1152054 | 2014-03-14 13:26:14 |          |      | -           |
| Γ | E TEK0002.BMP               | 1152054 | 2014-03-14 13:28:42 |          |      |             |
|   | 🖹 ТЕКОООЗ.ВМР               | 1152054 | 2014-03-14 16:49:26 |          |      |             |
|   | 🖹 ТЕКООО4.ВМР               | 1152054 | 2014-05-16 08:44:34 |          |      |             |
|   | 🚞 PeriodFreqMeas            | 16384   | 2014-03-14 08:53:58 |          | 新規   |             |
|   | 🚞 Photo                     | 16384   | 2014-03-14 10:04:58 |          | フォルダ |             |
|   | 🚞 othersLabPackage          | 16384   | 2014-03-13 20:36:10 | <u> </u> |      |             |
|   | 🚞 report                    | 16384   | 2014-03-14 08:55:08 |          | コースの |             |
|   |                             |         |                     |          |      |             |
|   | 汎用ノブを使用してフォルダを選打            | 沢します。   |                     |          |      | Menu Op/Off |
|   |                             |         |                     |          |      |             |

図 3: XPKG ファイルによるオシロスコープのコースウェアのアップロードの例

 USB メモリのコースウェアが、オシロスコープ内部メモリにアップロードされます。画面下には" Uploading of courseware is in progress…"のメッセージが表示されます。アップロードが完了する と、確認のメッセージが表示されます。

#### オシロスコープ上でコースウェアを確認する

#### コースウェアの表示手順

- 1. 前面パネルの Course ボタンを押してコースウェアにアクセスします。
- スプラッシュ・スクリーン表示後に、コースウェアのメニューが表示されます。TBS1000B-EDU シリーズでは、8 つまでのコースが表示できます。最初の画面には 4 つのコースが表示されます。次の 4 つを表示するには、"- 次へ -"のベゼル・ボタンを押します。選択されたコースで利用可能な実験は、メイン・ウィンドウに表示されます。

|                              | コース               |
|------------------------------|-------------------|
| Course Name:BasicMeasurement | BasicMeasur       |
| Available Labs.              | ement             |
| PeriodFreqMeas               |                   |
| PhaseDelayMeas               | course2           |
|                              | course3           |
|                              | course4           |
|                              | - 次へ -<br>1 / 2 頁 |
| 汎用ノプを使用してフォルダを選択します。         |                   |

図 4:コースウェア・アップデート後に、前面パネルの COURSE ボタンを押して表示されるコースウェア・メニューの例

- 3. 汎用ノブを回すと実験項目がスクロールでき、汎用ノブを押し込むと実験項目が選択できます。
- 実験項目が選択されるとベゼル・ボタンに割り当てられるメニュー内容は、Overview(概要)、 Procedure(手順)、Data Collection(データ収集)、Reports(レポート)になります。Overview(概要)を選択すると、実験の目的、使用する機器リスト、実験をサポートする理論/技術情報が表示されます。

| Tek |                                                                                                    |       |
|-----|----------------------------------------------------------------------------------------------------|-------|
|     | Lab Name: PeriodFreqMeas                                                                                                  | 概要    |
|     | この実習手順書を実施した後、以下のことが学習できます:<br>* テスト対象機器(DUT)からの信号の取得と表示<br>* オシロスコープの標準機能である自動測定機能を使って、二つの信号間の周                          | 手順    |
|     | 期およひ周波数を測定する<br><sub>使用機器</sub><br>* テクトロニクス任音関数務生器(AEC3022)または同等の信号務生器をDUIT                                              | データ収集 |
|     | <ul> <li>シーロニッスに急険数先主語(APG3022) よたは同時の信号先主語をしい</li> <li>として利用</li> <li>* オシロスコープ</li> <li>* 10X 受動プロープ、BNCケーブル</li> </ul> | レポート  |
|     | 原理<br>大 图 Hu Time to be for 1 and of the size of                                                                          | 戻る    |
|     | 3. (11) いかる 19(30) パート おおり 31(50)<br>汎用ノブを使ってスクロールします。                                                                    |       |

図 5:実験概要の表示例

5. Procedure(手順)の隣にあるベゼル・ボタンを押すと、実験手順が表示されます。

| Tek                                     |          |  |  |
|-----------------------------------------|----------|--|--|
| Lab Name: PeriodFreqMeas                | 概要       |  |  |
| Step 1                                  |          |  |  |
| DUT / SOURCE SETUP                      | 手順       |  |  |
| DUT / 信号源のセットアップ                        |          |  |  |
| * AFG(任意波形 / ファンクション・ジェネレータ )をAC電源に接続する |          |  |  |
| * AFGの電源をONにする                          | データ収集    |  |  |
| * 実験の必要条件に従って信号の種類、周波数、振幅をAFG上で設定する     | <b>—</b> |  |  |
|                                         | レポート     |  |  |
| AFG / Signal Generator Setting          |          |  |  |
| Channel # 1                             |          |  |  |
| Signal Type Square wave                 | 戻る       |  |  |
| Amplitude 2 volt (pk-pk)                |          |  |  |
| 汎用ノプを使ってスクロールします。                       |          |  |  |
|                                         |          |  |  |

図 6:実験手順の表示例

#### 実験と測定の実行

#### 実験手順

- 1. 前の手順にしたがって実験項目を選択します。
- 2. 実験項目の概要を読み、技術的な背景を理解します。
- 3. Procedure(手順)の隣にあるベゼル・ボタンを押すと、実験の手順が表示されます。
- 4. 手順の画面では、以下に示すような回路/DUTの測定手順が表示されます。

| Tek                                               |                              |  |  |
|---------------------------------------------------|------------------------------|--|--|
| Lab Name: PeriodFreqMeas                          | 概要                           |  |  |
| * オシロスコープのAutosetを利用すると、波形を効素<br>できる              | 率的に捕捉し、信号を表示                 |  |  |
| * オートセット機能が有効になっていない場合は、手のスケールを設定し、トリガ条件は、クリッピングす | 動で水平方向と垂直方向<br>ることなく、波形の3-4サ |  |  |
| イクルを表示できる状況にする<br>Step 4                          | データ収集                        |  |  |
| '<br>* 測定メニューから、得られたチャネル上の周期およ<br>ろ               | び周波数の測定を設定す                  |  |  |
| Step 5                                            | レポート                         |  |  |
| * 測定された値を読み取り、予想される(AFG/信号)<br>対して検証する            | 発生器にセットした値)に 戻る              |  |  |
| 汎用ノブを使ってスクロールします。                                 |                              |  |  |

#### 図 7:信号を測定するようにアドバイスする手順説明の例

5. 前面パネルの Measure ボタンを押します。画面は、コースウェアからオシロスコープ・モードに切り替わります。測定に対応するようにオシロスコープを設定します。設定が終わったならば、再度 Course ボタンを押してコースウェア・モードに戻ります。

#### 測定結果の収集手順

6. Data Collection(データ収集)の隣にあるベゼル・ボタンを押します。データ収集メニューには結果保存のオプションがあります。現在の波形のスクリーンショットは、現在の測定手順に割り当てられています。

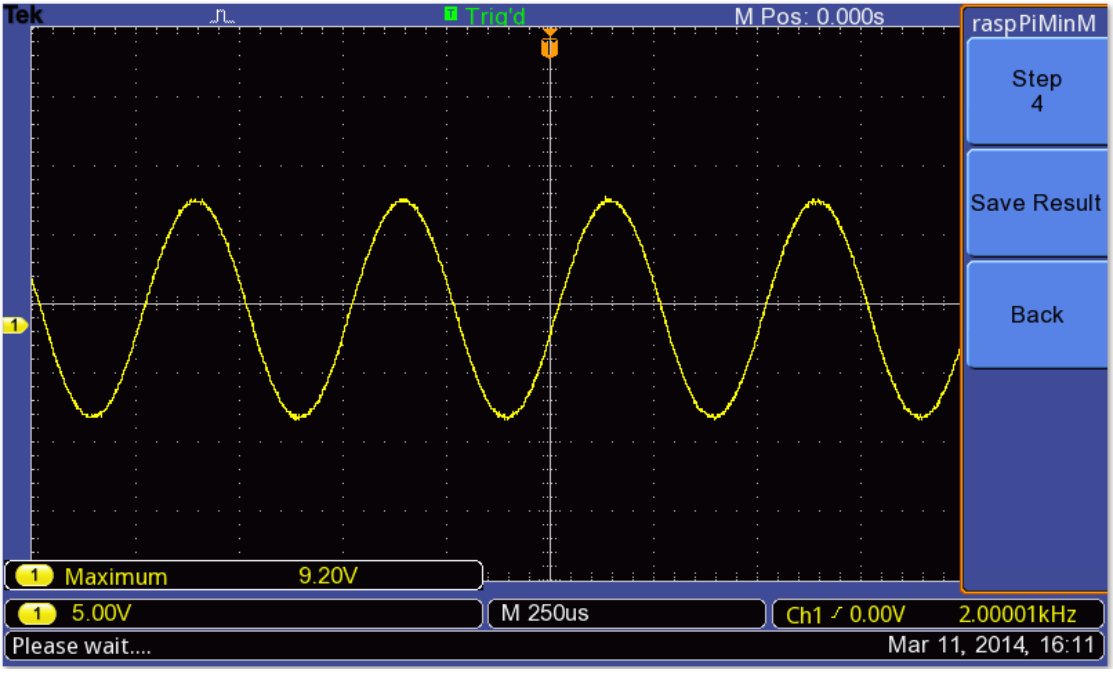

図 8:データ収集メニュー

7. Step の隣にあるベゼル・ボタンを押し、汎用ノブを回し、必要な測定の手順番号を選択します。

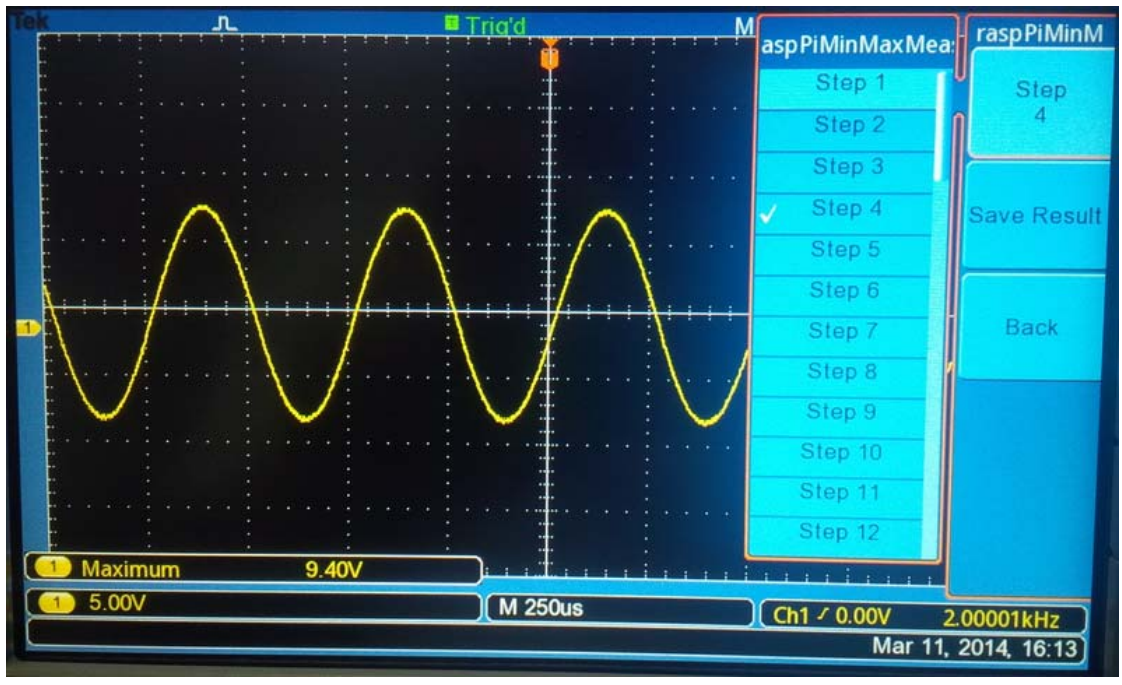

図 9:手順にしたがって測定し、測定結果を USB メモリに保存する

- 8. Save Result を選択すると、スクリーンショットが USB メモリに保存されます。
- 9. それぞれの手順の測定において、手順 5~8を繰り返します。

#### HTML レポート作成手順

- 10. 実験におけるすべての測定が完了したならば、Back(ベゼル)ボタンを押して実験画面に戻ります。 これにより、実験で取込んだすべてのスクリーンショットを含んだ、HTML フォーマットの実験レポート が作成できます。
- 11. Report ベゼル・ボタンを押してレポート・メニューに進みます。汎用ノブを回して文字を選び、汎用ノ ブを押し込むことで文字が決定されますので、レポート ID を入力します。レポート ID 名は、学生の 名前であったり、学籍番号であったりします。←または→のベゼル・ボタンを押すと、文字の位置を 移動させることができます。

| Те | k "n Bready M Pos: 0.000s  |  | レポート |  |  |  |
|----|----------------------------|--|------|--|--|--|
|    | ID名を入力: NEW_ID_            |  | 後退   |  |  |  |
|    | ABCDEFGHIJKLMNOPQRSTUVWXYZ |  | Î    |  |  |  |
|    |                            |  | ⇒    |  |  |  |
|    |                            |  | ОК   |  |  |  |
| 1  |                            |  | 戻る   |  |  |  |
|    | 汎用ノブを使って各文字を入力します。         |  |      |  |  |  |
| お  | お待ちください                    |  |      |  |  |  |

図 10:HTML レポート用のレポート ID をオシロスコープ上で入力する

12. ID を入力し、OK ベゼル・ボタンを押すと HTML レポートが作成されます。このレポートは、オシロスコ ープ上で確認できます。

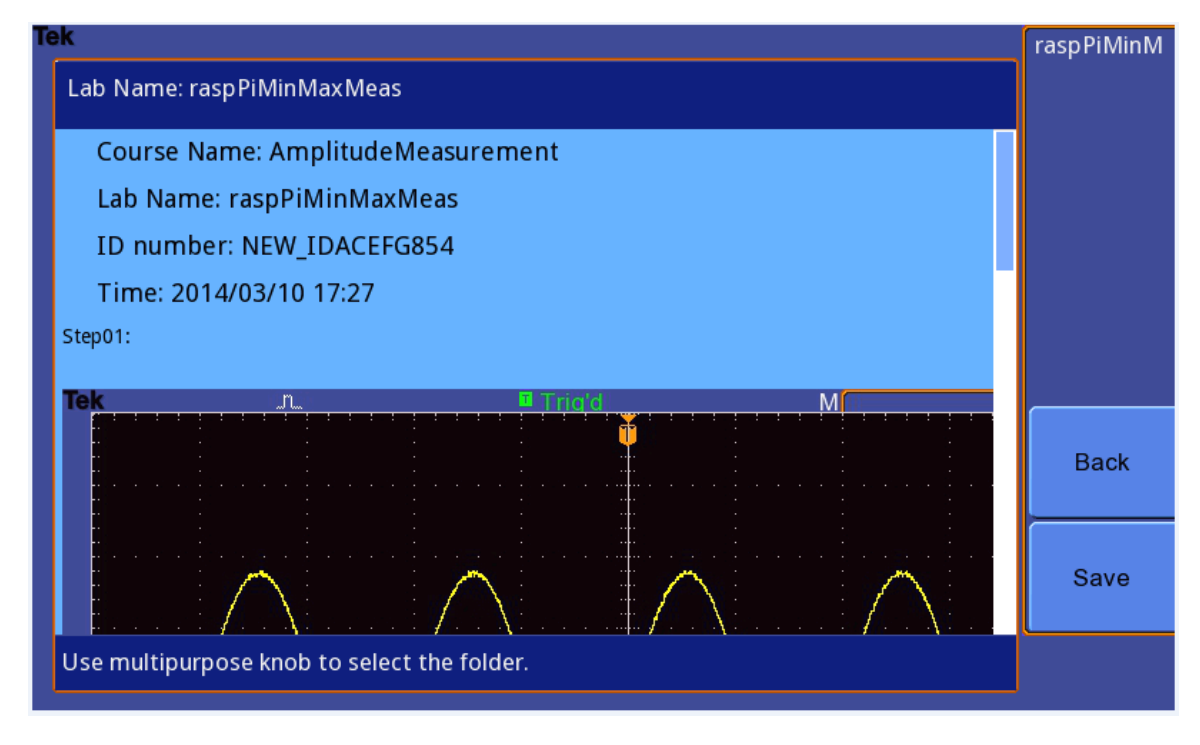

図 11:レポート作成後、オシロスコープ上で HTML レポートを確認する

- 13. オシロスコープ画面に表示される HTML レポートには、実験名、コース名、入力したレポート ID 番号、レポートが作成された日付と時間が含まれています。
- 14. Save ボタンを押すと、作成されたレポートが USB メモリに保存され、メインの実験コースウェアのページに戻ります。

#### USB メモリに保存された測定とレポートを使用する

レポートと測定のスクリーンショットは、USBメモリのルート・ディレクトリにある report という名前のフォルダに保存されています。それぞれの実験レポートは、先の手順で説明した ID と実験名の組合せ(例: ID\_LabName)によって割り当てられるサブフォルダに保存されます。実験レポートのサブフォルダには、 report\_page.html という名前の HTML 実験レポートと、実験で取込んだスクリーンショットを含んだ pic という名前のフォルダがあります。

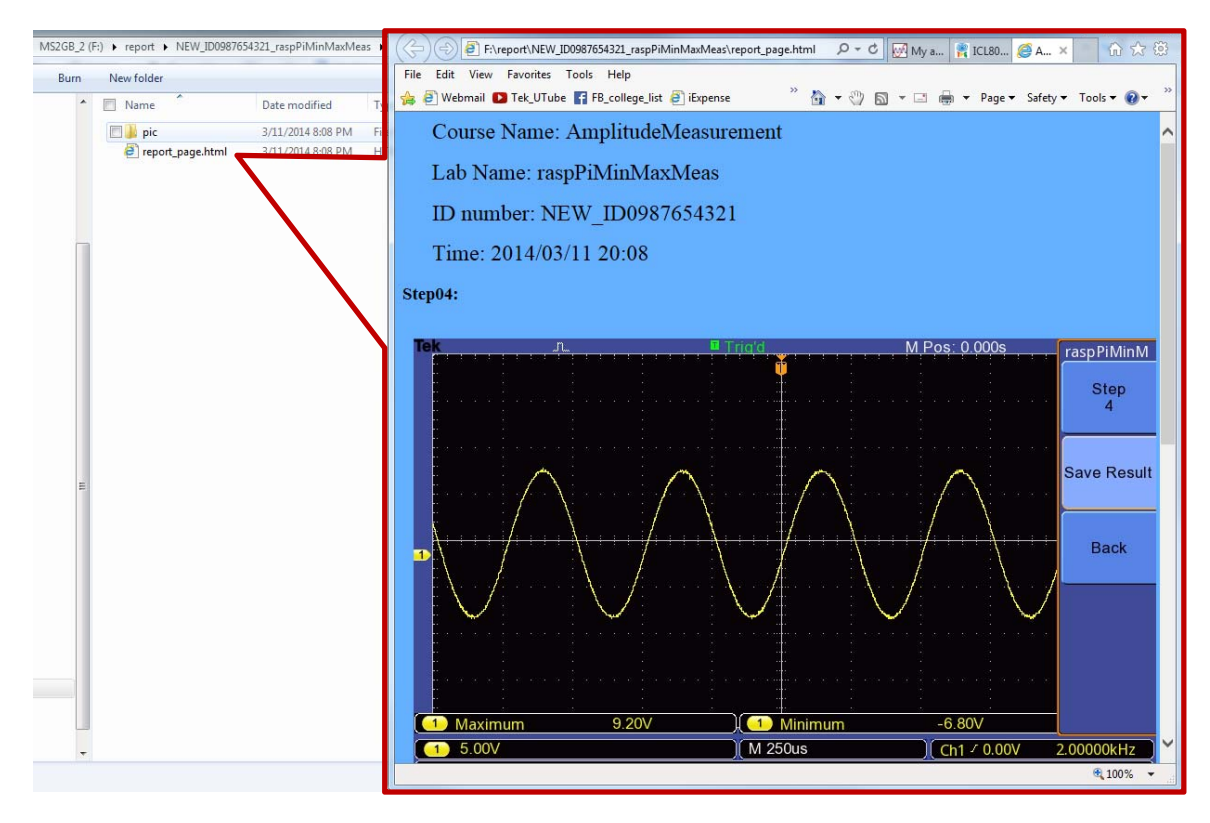

図 12: USB メモリに保存された HTML レポート

実験の測定結果(スクリーンショット)は、実験と同じ名前の別フォルダにも保存されます。それぞれのイメージは、手順の番号を名前にしたサブフォルダに保存されます。メインの実験フォルダは、USB メモリのルート・ ディレクトリにあります。

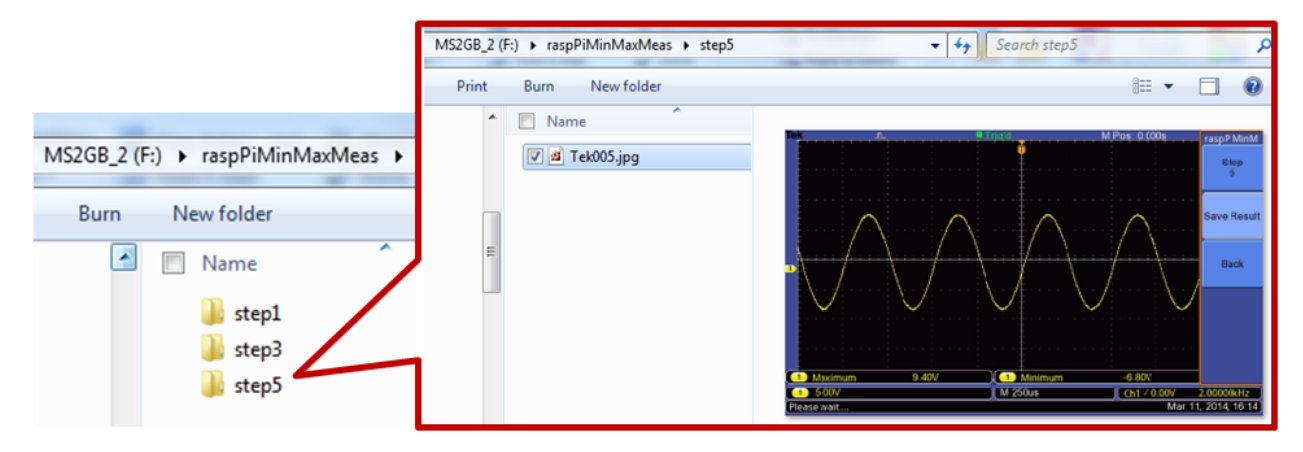

フォルダ構造:USB メモリ(ルート・フォルダ)→実験名→手順番号→個々の測定結果のスクリーンショット(jpg)

図 13: USB メモリに保存された、実験手順に基づいた測定結果